# **ESPACE ADHÉRENT**

# PRÉSENTATION

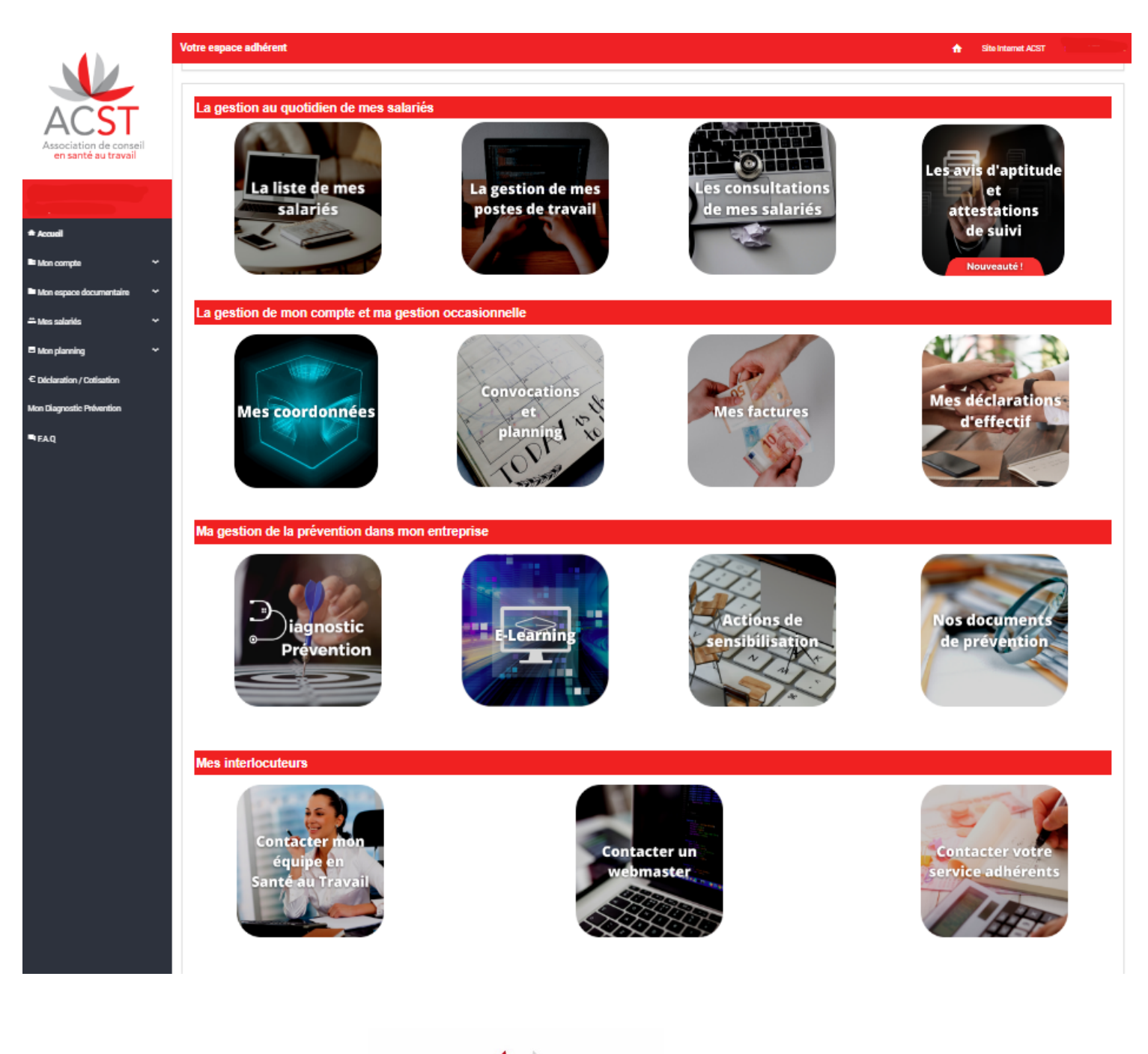

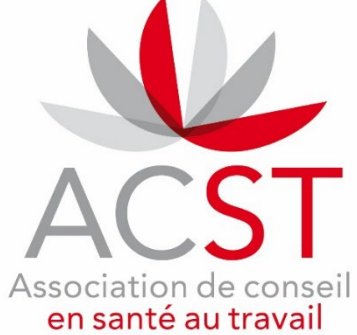

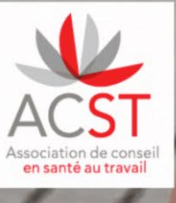

# Bienvenue sur votre espace adhérents

#### Cher adhérent,

Vous trouverez ci-après une présentation succincte de notre portail afin de vous guider dans son utilisation.

Cet outil se veut intuitif afin de faciliter les échanges avec votre équipe médicale.

Aussi nous vous invitons dès à présent à vous familiariser avec cet outil en suivant les étapes mentionnées ci-dessous :

1- Vérifier et mettre à jour vos coordonnées (principales, de convocation et de facturation)

- 2- Vérifier et mettre à jour vos postes de travail
- 3- Vérifier et mettre à jour votre liste d'effectifs (entrées/sorties)
- 4- Faire votre Déclaration obligatoire des effectifs (DOE)

Vos identifiants vous ont été envoyés par mail. En cas de souci de connexion, écrivez-nous à :

#### espace.adherents@acst-strasbourg.com

Nous vous souhaitons une bonne navigation !

Votre service de santé au travail ACST

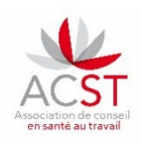

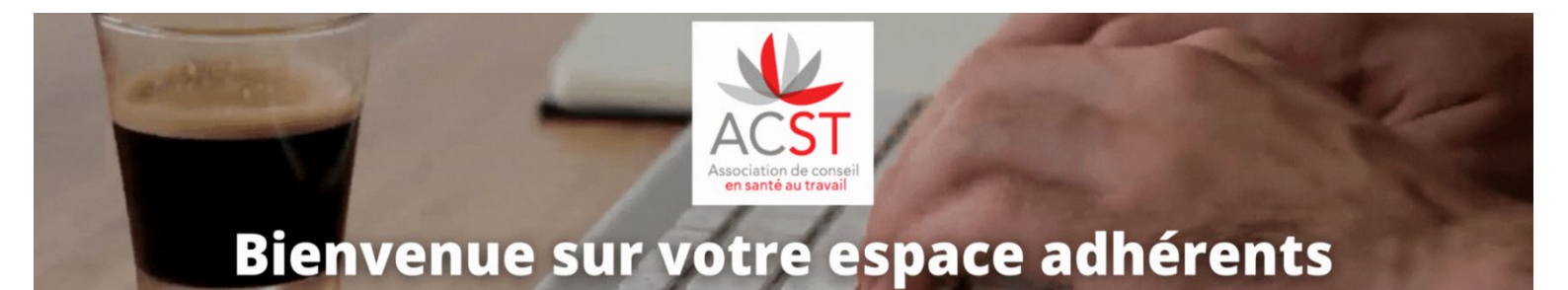

#### PLAN

Accédez directement à la rubrique souhaitée en cliquant dessus.

- <u>Présentation générale</u>
- Mise à jour des coordonnées administratives
- <u>Gestion des postes de travail</u>
  - <u>Vérification</u>
  - <u>Création</u>
  - Modification
- Liste de votre effectif
  - Créer un nouveau salarié.e
  - <u>Sortir un/des salarié.es de l'effectif</u>
- <u>Déclaration Obligatoire des effectifs</u>
- <u>Nouvelles fonctionnalités</u>

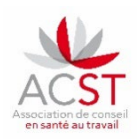

### **ESPACE ADHÉRENTS**

Véritable plateforme d'échanges, le portail va vous permettre d'effectuer facilement et dès aujourd'hui :

- La mise à jour de vos coordonnées
- La mise à jour de la liste de vos postes de travail (avec code PCS-ESE et risques associés)
- La création des nouveaux salariés
- La sortie des salariés qui ont quitté l'effectif
- Le suivi des visites médicales
- La consultation des avis d'aptitude et attestations de suivi
- La déclaration de votre effectif
- La consultation et le téléchargement de vos factures

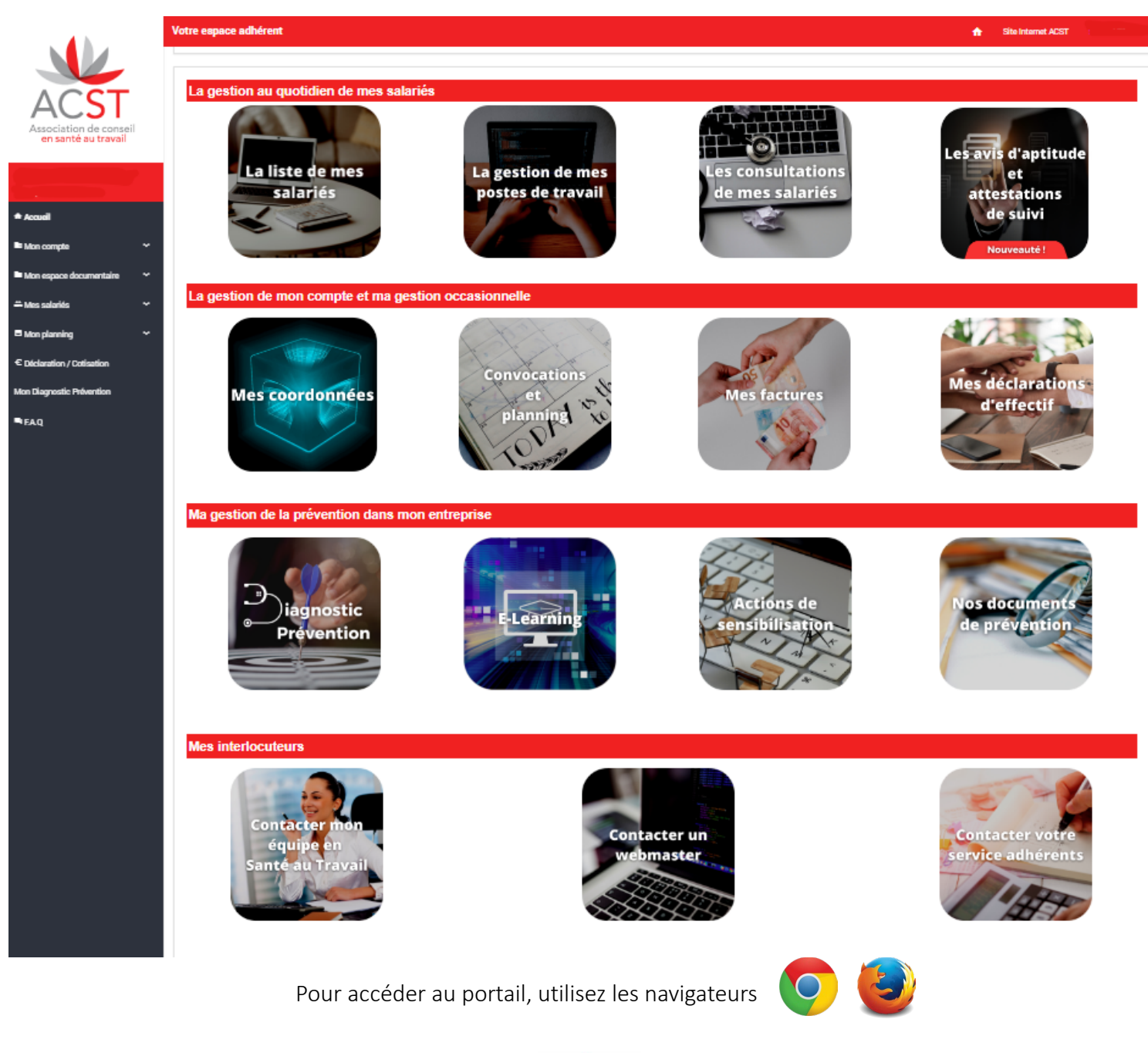

# MISE À JOUR DES COORDONNÉES ADMINISTRATIVES

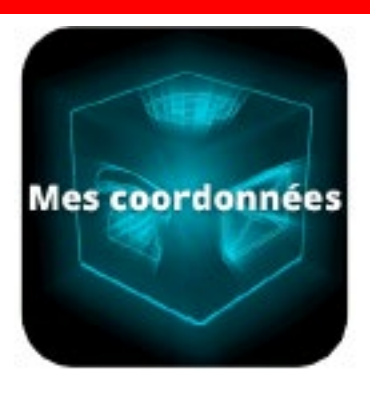

**Tous les champs sont obligatoires** exceptés les numéros de téléphone portable. A noter que les coordonnées peuvent être identiques dans les 3 catégories.

| COORDONNÉES PRINCIPALES                                       |
|---------------------------------------------------------------|
| Raison sociale<br>ADHERENT TEST RAISON SOCIALE                |
| NOM et Prénom du contact *                                    |
| Contact Adhérent Test                                         |
| Adresse *                                                     |
| CHAMP ADRESSE 1 IDENTITÉ ADHÉRENT TEST                        |
|                                                               |
| Code postal * Ville * BOURG EN BRESSE                         |
| Pays<br>Non renseigné<br>Téléphone fixe *<br>Téléphone fixe * |
| Mobile                                                        |
|                                                               |

| COORDONNÉE          | S DE CONVOCATION            |
|---------------------|-----------------------------|
| Raison sociale      |                             |
| ADHERENT TEST F     | RAISON SOCIALE              |
| NOM et Prénom du co | ntact *                     |
| Contact convocation | n Adhérent Test             |
| Adresse *           |                             |
| CHAMP ADRESSE       | 1 CONVOCATION ADHÉRENT TEST |
|                     |                             |
|                     |                             |
| Code postal *       | Ville *                     |
| 04000               | DIGNE LES BAINS             |
| Pays                |                             |
| Non renseigné       |                             |
| Téléphone fixe *    |                             |
| FR (+33) -          |                             |
| Mobile              |                             |
| FR (+33) 👻          |                             |
| E-mail *            |                             |
| $\sim$              |                             |

| COORDONNEE           | S DE FACTURATION        |
|----------------------|-------------------------|
| Raison sociale       |                         |
| ADHERENT TEST R      | AISON SOCIALE           |
| NOM et Prénom du con | tact *                  |
| Contact Finance Ad   | hérent Test             |
| Adresse *            |                         |
| CHAMP ADRESSE        | I FINANCE ADHÉRENT TEST |
|                      |                         |
|                      |                         |
| Code postal *        | Ville *                 |
| 07000                | XUOLA                   |
| Pays                 |                         |
| Non renseigné        |                         |
| Téléphone fixe *     |                         |
| FR (+33) 👻           |                         |
| Mobile               |                         |
| 📕 📕 FR (+33) 🛛 👻     |                         |
| E-mail *             |                         |
|                      |                         |

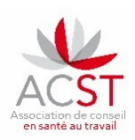

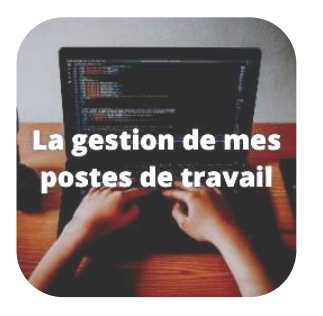

Dans cette rubrique vous pourrez :

- Créer de nouveaux postes de travail
- Corriger et compléter les postes existants (intitulé contractuel + PCS-ESE + risque(s))
- Harmoniser les postes de travail, PCS-ESE\*, risques associés et affecter automatiquement toutes ces informations à un nouveau salarié.

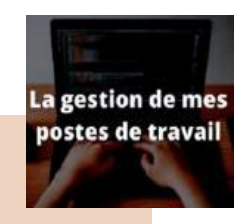

ÉTAPE 1 : LA GESTION DE MES POSTES DE TRAVAIL

Si à l'ouverture de la page *La gestion de mes postes de travail l*a fenêtre *Libellé(s) PCS non autorisé(s)* ci-dessous s'ouvre, il vous sera nécessaire de compléter les postes avec les codes PCS-ESE manquants.

| LIBELLE(S) PCS NON AUTORISÉ(S)                                                                                                    |                                                                                  |                                               |
|----------------------------------------------------------------------------------------------------|----------------------------------------------------------------------------------|-----------------------------------------------|
| Vous avez 9 libellé(s) PCS non autorisés, il est impératif de le(s) modifier pour les renommer via un libelle sur l'icône 🖍 du libellé PCS à modifier. S'il y a plusieurs libellés à modifier, il faudra cliquer sur l'icône 🖍 | PCS autorisé par l'Insee. Pour les modifier,<br>de chacun des postes à modifier. | nous allons vous guider. Tout d'abord cliquer |
|                                                                                                    | Libelle PCS                                                                      | Modifier le Poste                             |
| CHEF CUISINIER                                                                                                    | [1] A renseigner                                                                 | ×                                             |
| JARDINIER                                                                                                    | [1] A renseigner                                                                 | 1                                             |
| CUISINIER                                                                                                    | [1] A renseigner                                                                 | 1                                             |

Pour rappel, vous trouverez l'**intégralité des codes PCS-ESE** sur le site : <u>https://www.insee.fr/fr/metadonnees/pcsese2017/categorieSocioprofessionnelleAgregee/1?champRecherche=true</u>

La **liste des postesau format Excel** est disponible sur le site : https://www.insee.fr/fr/statistiques/fichier/2912545/PCS-ESE 2017 Liste.xls

Votre personne référente paie peut également vous renseigner.

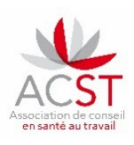

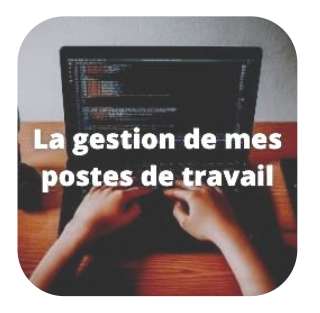

Dans cette rubrique vous pourrez :

- Créer de nouveaux postes de travail
- Corriger et compléter les postes existants (intitulé contractuel + PCS-ESE + risque(s))
- Harmoniser les postes de travail, PCS-ESE\*, risques associés et affecter automatiquement toutes ces informations à un nouveau salarié.

#### ÉTAPE 2 : MODIFIER LE POSTE DE TRAVAIL

- 1- Cliquer sur le petit stylo *(*ouverture de la fenêtre *Poste* ci-dessous*)*
- 2 Cliquer sur À renseigner et inscrire le code PCS-ESE (3 chiffres+1 lettre) ou commencer à taper le poste.
- Le site vous proposera un code PCS-ESE comportant les caractères saisis, par exemple : JAR JARDINIER 631a
- 3 Renseigner ensuite les **risques règlementaires** au poste de travail.
- 4 Si aucun risque listé ci-dessous ne concerne le poste, cliquer sur [SIS] Suivi individuel standard (non renforcé).
- 5 Puis enregistrer, une confirmation s'affiche.

| Arenseigner x 1                                                                                                    | ibellé ou Code PCS Insee 👩 *                                                                         |                                                                          |
|----------------------------------------------------------------------------------------------------|----------------------------------------------------------------------------------------------------|--------------------------------------------------------------------------|
| Dans la liste des postes existants qui vous est proposée sur les différents écrans de votre portail ce poste doit-étre ?  Visible                                                                                                    | renseigner                                                                                           | × -                                                                      |
| Visible  Visible  Vi | ans la liste des postes existants qui vous est proposée sur les différents écrans de votre portail o | ce poste doit-être ?                                                     |
| Risques polentiels associés au poste ()   Isis1 Suivi individuel standard (non renforce)   Isis2 Suivi individuel standard (non renforce)   Agents biologiques des groupes 3 et 4   Agents CMR   Autorisation de conduite (chariot autoporté, grue, grue auxiliaire, engin de chantier, PEMP)   Habilitation électrique   Jeunes < 18 ans ayant une dérogation aux travaux dangereux interdits   Plomb et ses composés   Rayonnements ionisants catégorie B   Risque hyperbare   silice                                                                                                    | Visible 💿                                                                                            |                                                                          |
| Isiss suivi individuel standard (non renforcé)       S.I.A.         Isiss suivi individuel standard (non renforcé)       S.I.A.         Agents CMR       Agents biologiques des groupes 3 et 4         Agents CMR       Amiante         Autorisation de conduite (chariot autoporté, grue, grue auxiliaire, engin de chantier, PEMP)       Habilitation électrique         Jeunes < 18 ans ayant une dérogation aux travaux dangereux interdits       Manutention manuelle habituelle > 55kg seul         Plomb et ses composés       Rayonnements ionisants catégorie B         Risque hyperbare       SIR demandé par l'employeur après avis du médecin du travail         silice       Annuler                                                                                                    | isques potentiels associés au poste 👩                                                                |                                                                          |
| Travailleur de nuit > 270 h/an       Agents biologiques des groupes 3 et 4         Agents CMR       Amiante         Autorisation de conduite (chariot autoporté, grue, grue auxiliaire, engin de chantier, PEMP)       Habilitation électrique         Jeunes < 18 ans ayant une dérogation aux travaux dangereux interdits       Manutention manuelle habituelle > 55kg seul         Plomb et ses composés       Rayonnements ionisants catégorie A         Risque hyperbare       SIR demandé par l'employeur après avis du médecin du travail         silice       Annuler                                                                                                    | ISISI Suivi individuel standard (non renforcé)                                                       | S.I.A.                                                                   |
| Agents CMR       Amiante         Autorisation de conduite (chariot autoporté, grue, grue auxiliaire, engin de chantier, PEMP)       Habilitation électrique         Jeunes < 18 ans ayant une derogation aux travaux dangereux interdits                                                                                                    | Travailleur de nuit > 270 h/an                                                                       | Agents biologiques des groupes 3 et 4                                    |
| Autorisation de conduite (chariot autoporté, grue, grue auxiliaire, engin de chantier, PEMP)       Habilitation électrique         Jeunes < 18 ans ayant une dérogation aux travaux dangereux interdits                                                                                                    | Agents CMR                                                                                           | Amiante                                                                  |
| Jeunes < 18 ans ayant une dérogation aux travaux dangéreux interdits                                                                                                    | Autorisation de conduite (charlot autoporté, grue, grue auxiliaire, engin de chantier, PEMP)         | Habilitation électrique                                                  |
| Plomb et ses composés       Rayonnements ionisants catégorie A         Rayonnements ionisants catégorie B       Risque de chute de hauteur lors des montages - démontages d'échafaudages         Risque hyperbare       SIR demandé par l'employeur après avis du médecin du travail         silice       Annuler                                                                                                    | Jeunes < 18 ans ayant une dérogation aux travaux dangereux interdits                                 | Manutention manuelle habituelle > 55kg seul                              |
| Rayonnements ionisants catégorie B       Risque de chute de hauteur lors des montages - démontages d'échafaudages         Risque hyperbare       SIR demandé par l'employeur après avis du médecin du travail         silice       Annuler                                                                                                    | Plomb et ses composés                                                                                | Rayonnements ionisants catégorie A                                       |
| Risque hyperbare       SIR demandé par l'employeur après avis du médecin du travail         silice       SIR demandé par l'employeur après avis du médecin du travail         Annuler       Enregistre                                                                                                    | Rayonnements ionisants catégorie B                                                                   | Risque de chute de hauteur lors des montages - démontages d'échafaudages |
| silice Enregistre                                                                                                    | Risque hyperbare                                                                                     | SIR demandé par l'employeur après avis du médecin du travail             |
| Annuler                                                                                                    | silice                                                                                               |                                                                          |
|                                                                                                    | Annuler                                                                                              | Enregistrer                                                              |
|                                                                                                    |                                                                                                    |                                                                          |
|                                                                                                    | · · · · · · · · · · · · · · · · · · ·                                                                |                                                                          |

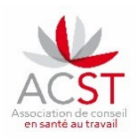

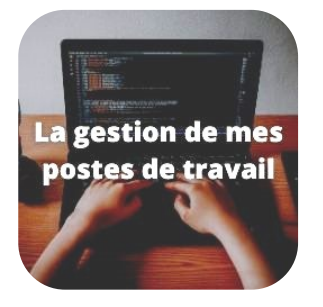

Dans cette rubrique vous pourrez :

- Créer de nouveaux postes de travail
- Corriger et compléter les postes existants (intitulé contractuel + PCS-ESE + risque(s))
- Harmoniser les postes de travail, PCS-ESE\*, risques associés et affecter automatiquement toutes ces informations à un nouveau salarié.

### VERIFICATION

Avant de créer un nouveau poste de travail, nous vous conseillons de regarder au préalable si le poste n'est pas archivé.

|                              |                   |                       | Sélectionner « non » plutôt                                                               |                       |
|------------------------------|-------------------|-----------------------|-------------------------------------------------------------------------------------------|-----------------------|
| LISTE DES POSTES DAN         | IS MON ENTREPRISE |                       | que oui                                                                                   | Ajouter               |
| -                            | -                 |                       |                                                                                           | Oui × -               |
| Libellé                      | Code PCS          | 🕦 Libellé PCS Insee 🕥 | 1. Risques potentiels associés au poste 🕐                                                 | 1 Visible 🧭 1 Actions |
| A renseigner                 | 1                 | A renseigner          | [SIS] Suivi individuel standard (non renforcé)                                            |                       |
| AGENT DE NETTOYAGE           | 684a              | Nettoyeurs            | Travailleur de nuit > 270 h/an, Amiante, Habilitation electrique                          |                       |
| LISTE DES POSTES DANS        | S MON ENTREPRISE  |                       |                                                                                           | Ajouter               |
| -                            | ×                 |                       |                                                                                           | Non x -               |
| Libellé                      | Code PCS          | 1 Libellé PCS Insee 🕥 | 1 Risques potentiels associés au poste 🕥                                                  | 🖞 Visible 🏈 🏦 Actions |
| FEMME DE MENAGE (Nettoyeurs) | 684a              | Nettoyeurs            | [SIS] Suivi individuel standard (non renforcé)                                            |                       |
| Nettoyeurs                   | 684a              | Nettoyeurs            | Cocher le poste à réactiver<br>Il apparait alors dans la liste des<br>postes attribuables |                       |

\* La liste des codes PCS-ESE intégrale est disponible sur la FAQ de votre espace adhérents

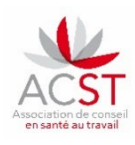

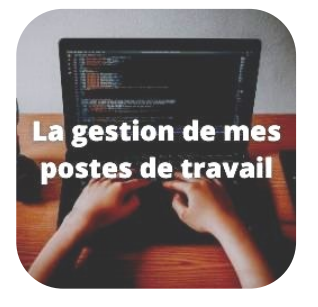

Dans cette rubrique vous pourrez :

- Créer de nouveaux postes de travail
- Corriger et compléter les postes existants (intitulé contractuel + PCS-ESE + risque(s))
- Harmoniser les postes de travail, PCS-ESE\*, risques associés et affecter automatiquement toutes ces informations à un nouveau salarié.

| CRÉATION                                                                                 |                                                                                                  |
|------------------------------------------------------------------------------------------|--------------------------------------------------------------------------------------------------|
| POSTE                                                                                    |                                                                                                  |
| Nom du poste *                                                                           | Nom du poste à créer                                                                             |
| Libellé ou Code PCS Insee ⊘ *                                                            | Recherche du code PCS-ESE en adéquation / recherche<br>intelligente ou par 3 chiffres + 1 lettre |
| Dans la liste des postes existants qui vous est proposée sur les différents écrar        | ns de votre portail ce poste doit-être ?                                                         |
| Visible 🔊                                                                                | Si aucun risque sur le poste [SIS]<br>Sinon cocher le(s) risque(s) en lien avec le poste.        |
| Risques potentiels associes au poste (?) [[SIS] Suivi individuel standard (non renforcé) | Travailleur de nuit > 270 h/an                                                                   |
| Agents biologiques des groupes 3 et 4                                                    | Agents CMR                                                                                       |
| Amiante                                                                                  | Autorisation de conduite (chariot autoporté, grue, grue auxiliaire, engin de chantier, PEMP)     |
| Habilitation électrique                                                                  | Jeunes < 18 ans ayant une dérogation aux travaux dangereux interdits                             |
| Manutention manuelle habituelle > 55kg seul                                              | Plomb et ses composés                                                                            |
| Rayonnements ionisants catégorie A                                                       | Rayonnements ionisants catégorie B                                                               |
| Risque de chute de hauteur lors des montages - démontages                                | Risque hyperbare                                                                                 |
| d'échafaudages                                                                           | SIR demandé par l'employeur après avis du médecin du travail                                     |
| silice                                                                                   |                                                                                                  |
| Annuler                                                                                  | Ajouter                                                                                          |

\* La liste des codes PCS-ESE intégrale est disponible sur la FAQ de votre espace adhérents

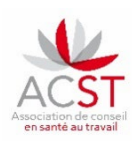

# MISE À JOUR\*

| LISTE DES POSTES DANS MON ENTREPRISE                                                                                                    |                                                                                                    |            | Ajouter |
|----------------------------------------------------------------------------------------------------|----------------------------------------------------------------------------------------------------|------------|---------|
| - · · · ·                                                                                                    | 0                                                                                                    | ui x -     |         |
| Libellé V Code PCS Insee 🔞                                                                                                    | 1 Risques potentiels associés au poste 🕐 1 V                                                         | isible 🧿 🛝 | Actions |
| ATST Infirmiers en soins généraux                                                                                                    | [SIS] Suivi individuel standard (non renforcé)                                                       | 2          |         |
| Avocat Avocats                                                                                                    |                                                                                                    | 2          |         |
| CR Bus Conducteurs routiers et grands routiers                                                                                                    | [SIS] Suivi individuel standard (non renforcé), Travailleur de nuit > 270 h/an                       | 2          |         |
| POSTE<br>Nom du poste *<br>SECRETAIRE<br>Libellé ou Code PCS Insee ⑦ *<br>Autres personnels administratifs de catégorie A de l'Etat et assimi<br>Dans la liste des postes existants qui vous est proposée sur les différents éc                                                                                                    | lés (hors Enseignement, Patrimoine) × -                                                              |            |         |
| Visible Visible Visible Visible Acceleration of the second second | Ajouter ou retirer des risques pour l'ensemble<br>des salariés qui occupent un même poste            |            |         |
| CONFIRMATION REQUISE<br>Vous avez modifié les risques associés au poste<br>Merci de saisir la date d'application de(s) modifi<br>Date *<br>28/12/2022                                                                                                    | e ce changement va être répercuté su 1 salarié(s) qui ont ce poste dans votre entrepris<br>cation(s) | 30.        |         |

\* L'espace adhérents ne permet pas de créer de doublon dans les postes. Si le système vous dit que le poste existe déjà, n'hésitez pas à aller voir les postes non visibles (Vérification)

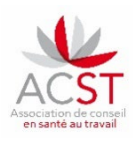

#### LISTE DE VOTRE EFFECTIF

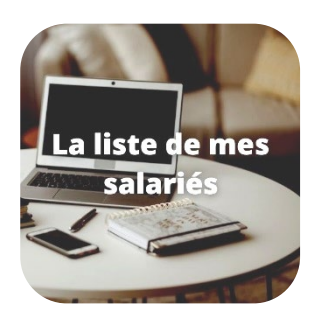

Dans cette rubrique vous pourrez :

- Ajouter de nouveaux salariés
- Modifier les informations administratives et liées au travail des salariés
- Sortir les salariés de l'effectif
- Réintégrer d'anciens salariés de l'entreprise
- Exporter la liste de vos salariés
- Faire une demande de RDV

### LA LISTE DE VOS SALARIÉS

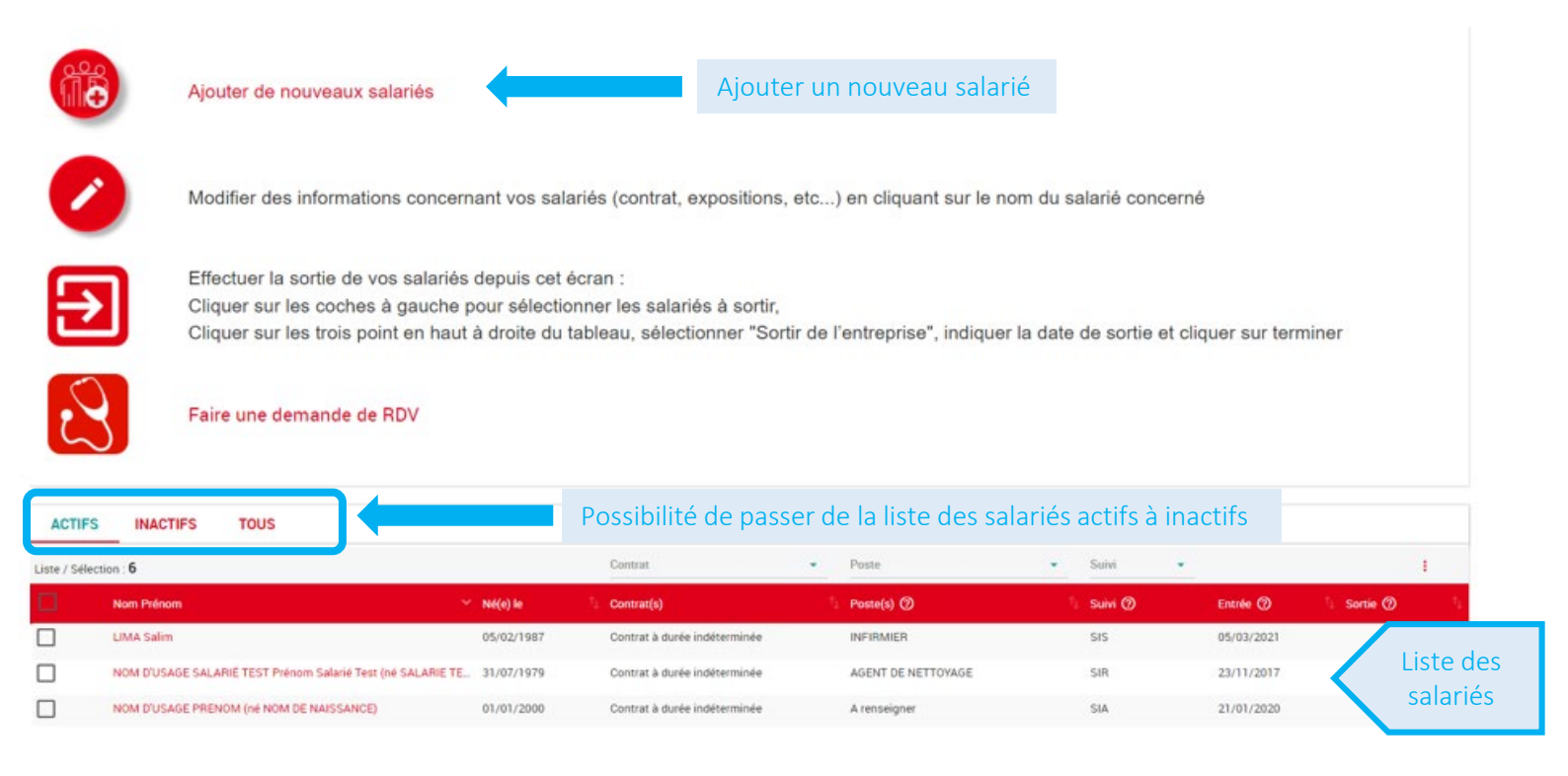

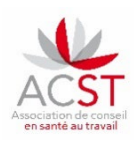

# AJOUTER UN SALARIÉ À L'EFFECTIF

Eléments obligatoires sur les données administratives :

- Nom
- Prénom
- Date de naissance
- Numéro de sécurité sociale
- Sexe
- Lieu de naissance (ville française ou nom du pays étranger)

#### Eléments obligatoires sur le poste de travail :

- Ajouter un poste de travail
- Date d'embauche
- Type de contrat
- Risques associés

| ÉTAT CIVIL                       |                    |                                                                   | EMPLOI                                                                               |                        |                 |       |
|----------------------------------|--------------------|-------------------------------------------------------------------|--------------------------------------------------------------------------------------|------------------------|-----------------|-------|
| Prénom *                         | Nom de naissance * | Uniquement si<br>différent du nom                                 | Date d'embauche 🕜 *                                                                  | Date de départ         |                 |       |
| Date de naissance *              | Nom d'usage        | de naissance                                                      | Contrat *<br>Contrat à durée indéterminée 🛛 🗙 👻                                      |                        |                 |       |
| Sexe *<br>                       | Numéro de sécurité | sociale *                                                         | Ajouter un poste *                                                                   |                        |                 |       |
| Adresse                          | Code postal        |                                                                   |                                                                                      |                        |                 |       |
| Ville                            | Pays<br>France     | × -                                                               |                                                                                      |                        |                 |       |
| Téléphone mobile<br>■ FR (+33) 👻 | AJOL<br>Il s'agit  | JTER UN POSTE POUR Ma                                             | artin MARTIN<br>au sein de votre entreprise. Pour saisir un poste il suffit de cherc | ther dans la liste des |                 |       |
|                                  | postes<br>Liste d  | existants si le poste existe déjà. Si le p<br>es postes existants | ooste n'existe pas, veuillez créer un nouveau poste via l'icône $igodot$ ,           | €                      | Annuler Enregis | strer |
| K                                | Com                | me tout champ not<br>valider la création                          | tifié par un *, l' <b>ajout du poste</b><br>du nouveau salarié.                      | est obliga             | toire           |       |

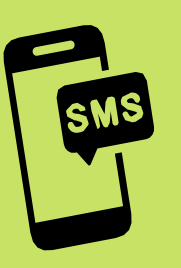

Un nouveau service gratuit est mis en place.

Finis les oublis de rendez-vous grâce au **système de rappel par SMS**. En tant qu'employeur vous évitez ainsi la surfacturation liée à l'absentéisme.

Lors de la **création d'un nouveau salarié**, il vous avez la possibilité de renseigner son numéro de téléphone portable pour que ce dernier puisse recevoir un rappel par SMS.

#### **MODIFICATIONS DE VOS SALARIÉS**

Éléments modifiables :

- Nom d'usage
- Sexe
- Poste

- Éléments non modifiables :
- Nom de naissance
- Prénom
- Numéro de sécurité sociale
- Date de naissance

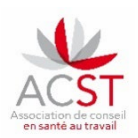

Contactez l'assistante médicale en charge de votre dossier pour toute demande de changement sur des informations non modifiables.

## SORTIR UN SALARIÉ DE L'EFFECTIF

| ACTI       | FS INACTIFS TOUS    |            |                              |            |           |                             |            |
|------------|---------------------|------------|------------------------------|------------|-----------|-----------------------------|------------|
| Liste / Sé | lection : 8 / 3     |            | Contrat                      | ▼ Poste    | ▼ Suivi ▼ |                             |            |
|            | Nom Prénom          | ✓ Né(e) le | Contrat(s)                   | Poste(s) 🕐 | 🗘 Suivi 🕐 | Entrée ⑦ Action sur la sélé | Cuon A 1   |
|            | ABC DEF             | 20/12/1987 | Contrat à durée indéterminée | IST        | SIS       | 12/11/20 Sortir de l'entre  | eprise     |
| <b>~</b>   | BADEROT MICHAEL     | 23/06/1974 | Contrat à duree déterminée   | routier    | SIA       | 28/11/201 Réintégrer à l'e  | entreprise |
| <b>~</b>   | LAAM TART (né LAMM) | 01/01/2000 | Contrat à durée indéterminée | VENDEUR    | SIS       | 02/11/2020                  |            |

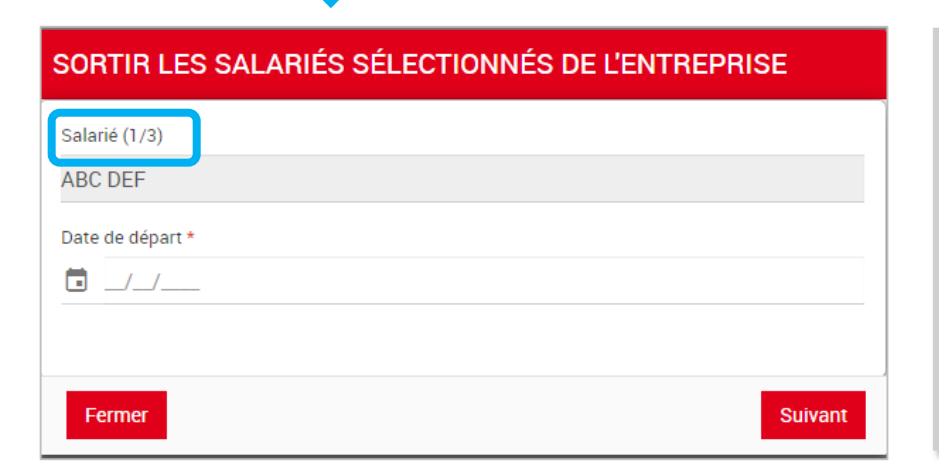

 Il est possible de sélectionner plusieurs salariés tout en leur affectant une date de départ différente.
 Il n'y a pas d'annulation automatique en cas de rendez-vous déjà planifié.

Il faudra contacter l'assistante

en charge de votre dossier pour l'annuler.

# **RÉINTÉGRER UN SALARIÉ**

Les données du salarié étant conservées, il suffit de mettre à jour le poste occupé pour le réintégrer.

| ACT       | FS INACTIFS             | TOUS    |            |                              |              |           |                                  |            |
|-----------|-------------------------|---------|------------|------------------------------|--------------|-----------|----------------------------------|------------|
| Liste / S | élection : <b>3 / 1</b> |         |            | Contrat                      | ▼ Poste      | - Suivi - |                                  | :          |
|           | Nom Prénom              |         | ✓ Né(e) le | 🕆 Contrat(s)                 | 🕦 Poste(s) 🧭 | 🎄 Suivi 🕐 | Entrée ⑦ Action sur la sélection | 1 X 📬      |
|           | HEITZ PATRICIA (née     | FENDER) | 11/12/1969 |                              | LKLKLKJL     | SIS       | 01/01/202 Sortir de l'entrenris  | 2 <b>0</b> |
|           |                         |         | 11/12/1060 | Controt à durás indéterminés | 1707         | 212       | 28/10/202 Réintégrer à l'entre   | prise      |

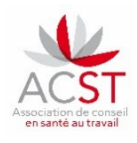

## DÉCLARATION OBLIGATOIRE DE VOTRE EFFECTIF - DOE

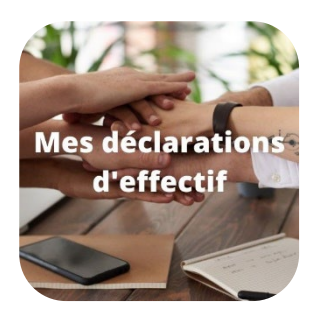

Dans cette rubrique vous pourrez :

- Vérifier vos données
- En période de DOE : déclarer en ligne votre effectif
- Hors période de DOE : accéder à la synthèse des DOE précédentes

#### DÉCLARATION OBLIGATOIRE DES EFFECTIFS (DOE)

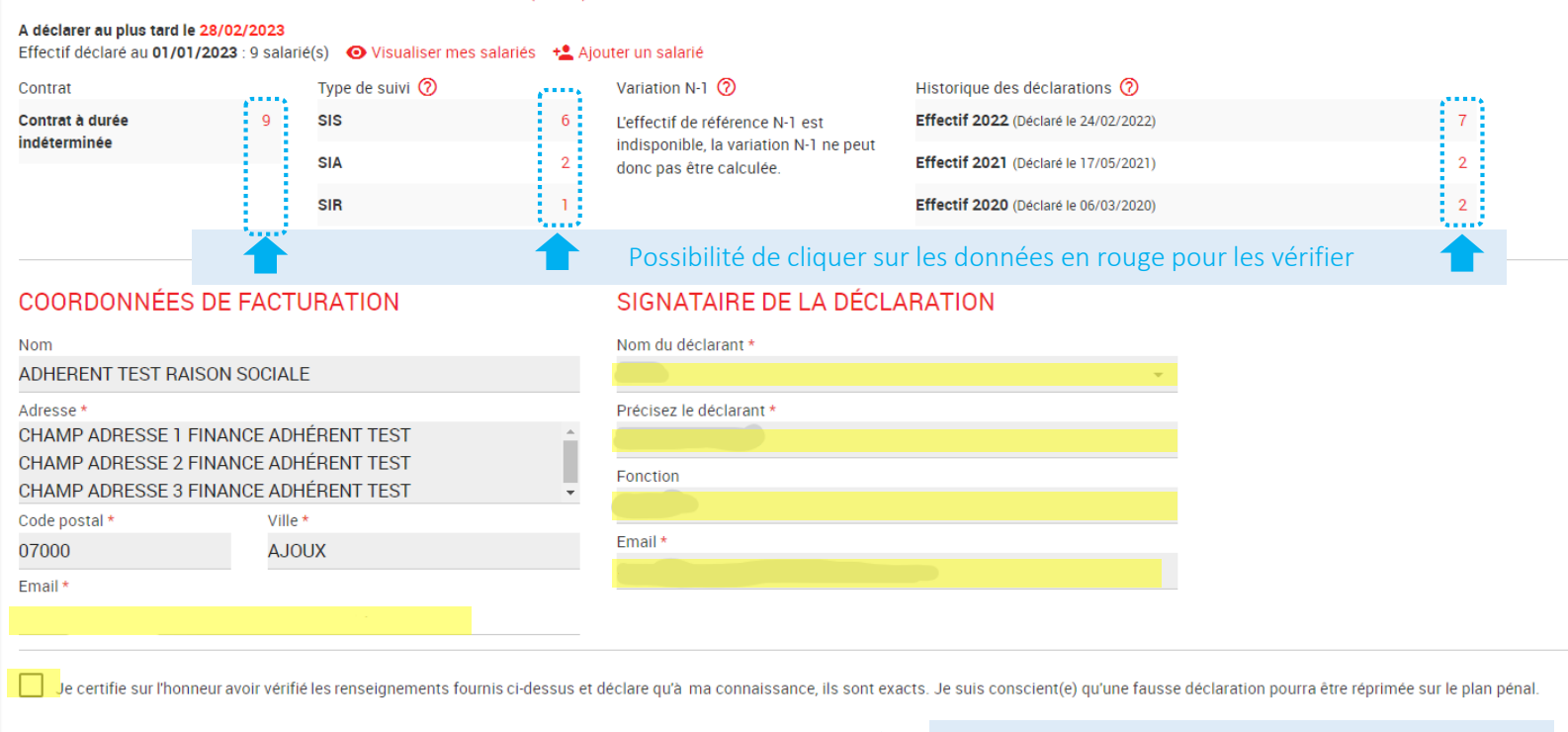

Confirmer ma déclaration

Renseigner toutes les données surlignées puis cliquer sur « Confirmer ma déclaration »

Gagnez du temps sur votre prochaine déclaration en mettant régulièrement à jour votre liste en cours d'année.

La synchronisation entre l'espace adhérent et notre logiciel métier se fait tous les soirs. Dès qu'une mise à jour est effectuée par vos soins nous aurons l'information à J+1 !

Et toujours plus d'informations sur **www.acst-strasbourg.com** 

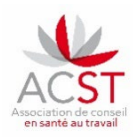

### AUTRES FONCTIONNALITES

D'autres fonctionnalités sont **disponibles** sur votre Espace adhérent.

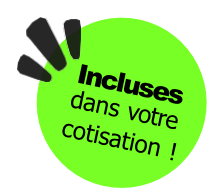

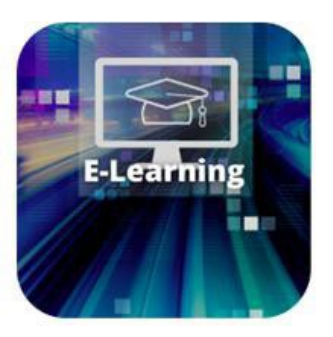

Le E-learning, divers thèmes **destinés aux employeurs et aux salariés**.

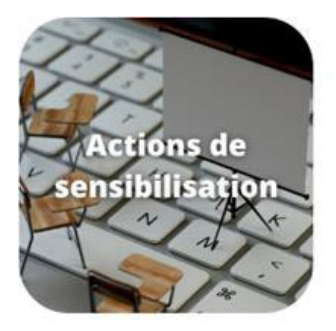

Possibilité d'inscrire vos salariés directement via la plateforme formation/sensibilisations. Les actions de sensibilisations accessibles : **travail sur écran, bruit, gestes de premiers secours.** 

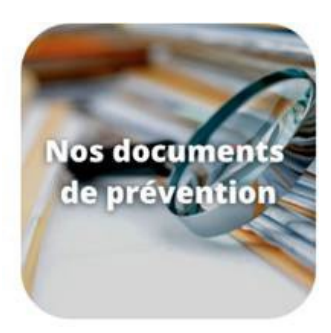

Une base documentaire établie par nos équipes pluridisciplinaires disponible en libre accès pour les employeurs et les salariés.

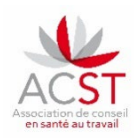